# myguide

How to Export Data from Insights

myguide.org

## Step: 01

## Visit this URL to access Analyzer - analytics.myguide.org

| my <b>g</b> uide | Visit this URL to access<br>Analyzer -<br>analytics.myguide.org                                  |  |
|------------------|--------------------------------------------------------------------------------------------------|--|
|                  | EMAIL ADDRESS<br>Email<br>PASSWORD                                                               |  |
|                  | Password  Keep me logged in Forgot Password?  SIGN IN                                            |  |
|                  |                                                                                                  |  |
|                  | Copyright © 2018 - MyGuide by EdCast. Need any help, please mail us at <u>support@edcast.com</u> |  |

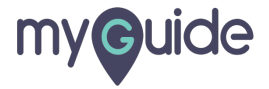

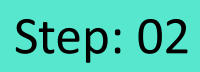

Enter credentials and click "SIGN IN"

| ♥ MyGuide x + ← → C: A https://analytics.guideme.io/v3/#/log | ain           | - ¤ ×<br>• © :        |
|--------------------------------------------------------------|---------------|-----------------------|
| myouide                                                      | ייני <u>ט</u> | ~ * •                 |
|                                                              |               |                       |
|                                                              |               |                       |
|                                                              | EMAIL ADDRESS |                       |
|                                                              | PASSWORD      |                       |
|                                                              | Password      |                       |
|                                                              | SIGN IN       | tials and click "SIGN |
|                                                              |               |                       |
|                                                              |               | Ø                     |
|                                                              |               |                       |

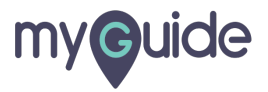

Step: 03

Click on "Export"

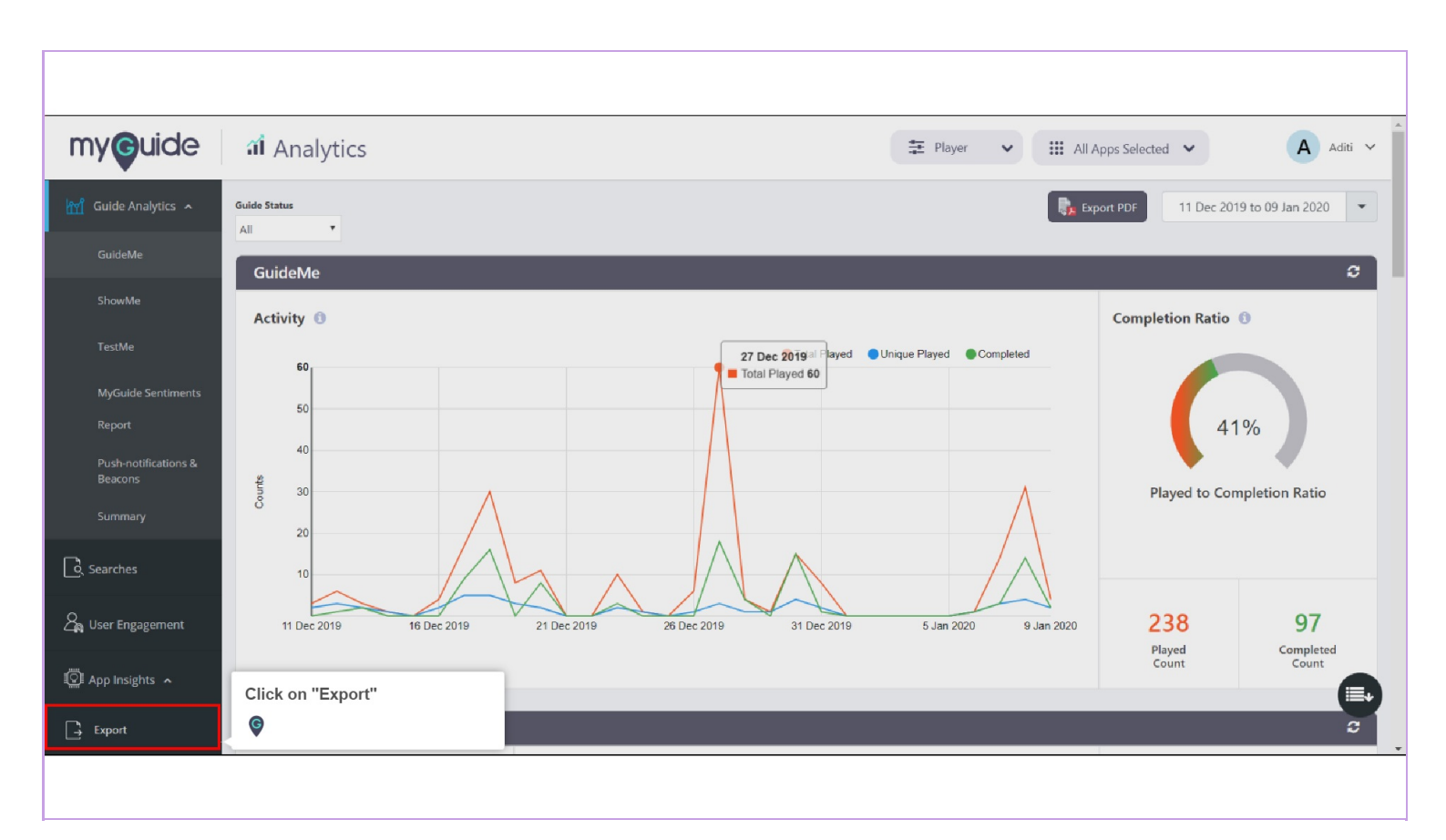

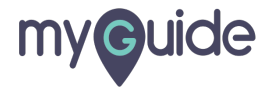

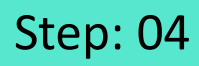

#### Select Date Range from here

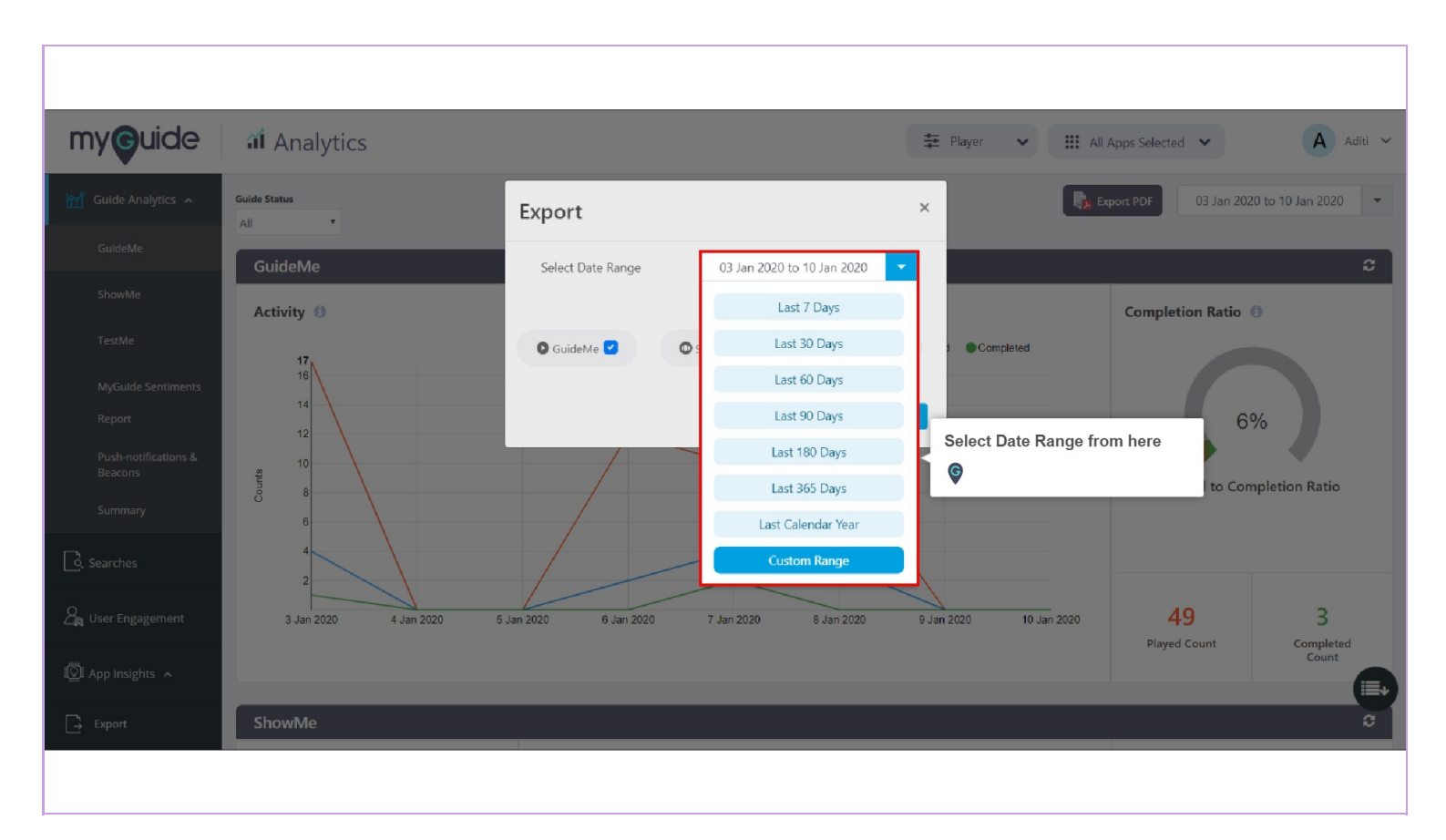

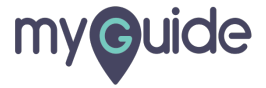

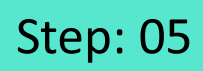

Choose any use case that you want to export from here

| my <b>g</b> uide                                     | ជា Analytics          |                                                | 🛱 Player 🗸 🗸             | 🗰 All Apps Selected 🐱             | A Aditi ~           |
|------------------------------------------------------|-----------------------|------------------------------------------------|--------------------------|-----------------------------------|---------------------|
| 🕍 Guide Analytics 🤸                                  | Guide Status<br>All T | Export                                         | ×                        | Export PDF 03 Jan 202             | 20 to 10 Jan 2020 👻 |
| GuideMe                                              | GuideMe               | Select Date Range 06 Jan 2020 to 12 Jan 2020 🔻 |                          |                                   | e                   |
| ShowMe<br>TestMe                                     | Activity 🖲            | 🗣 GuideMe 🗹 💿 ShowMe 🗹 🗎 TestMe 🗹              | Choose any twant to expo | use case that you<br>rt from here | 0                   |
| MyGuide Sentiments                                   | 16                    |                                                | - ©                      |                                   |                     |
| Report<br>Push-notifications &<br>Beacons<br>Summary | 12<br>10<br>8<br>6    |                                                |                          | Played to Con                     | %                   |
| ြို့ Searches                                        | 4                     |                                                |                          |                                   |                     |
| 🔏 User Engagement                                    | 3 Jan 2020 4 Jan 2020 | 5 Jan 2020 6 Jan 2020 7 Jan 2020 8 Jan 2020    | 9 Jan 2020 10 Jan        | 2020 <b>49</b>                    | 3                   |
| 🖾 App Insights 🔺                                     |                       |                                                |                          | Played Count                      | Count               |
| Export                                               | ShowMe                |                                                |                          |                                   | C                   |
|                                                      |                       |                                                |                          |                                   |                     |

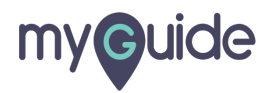

### Step: 06

And the data will be downloaded!

#### Click on "Export"

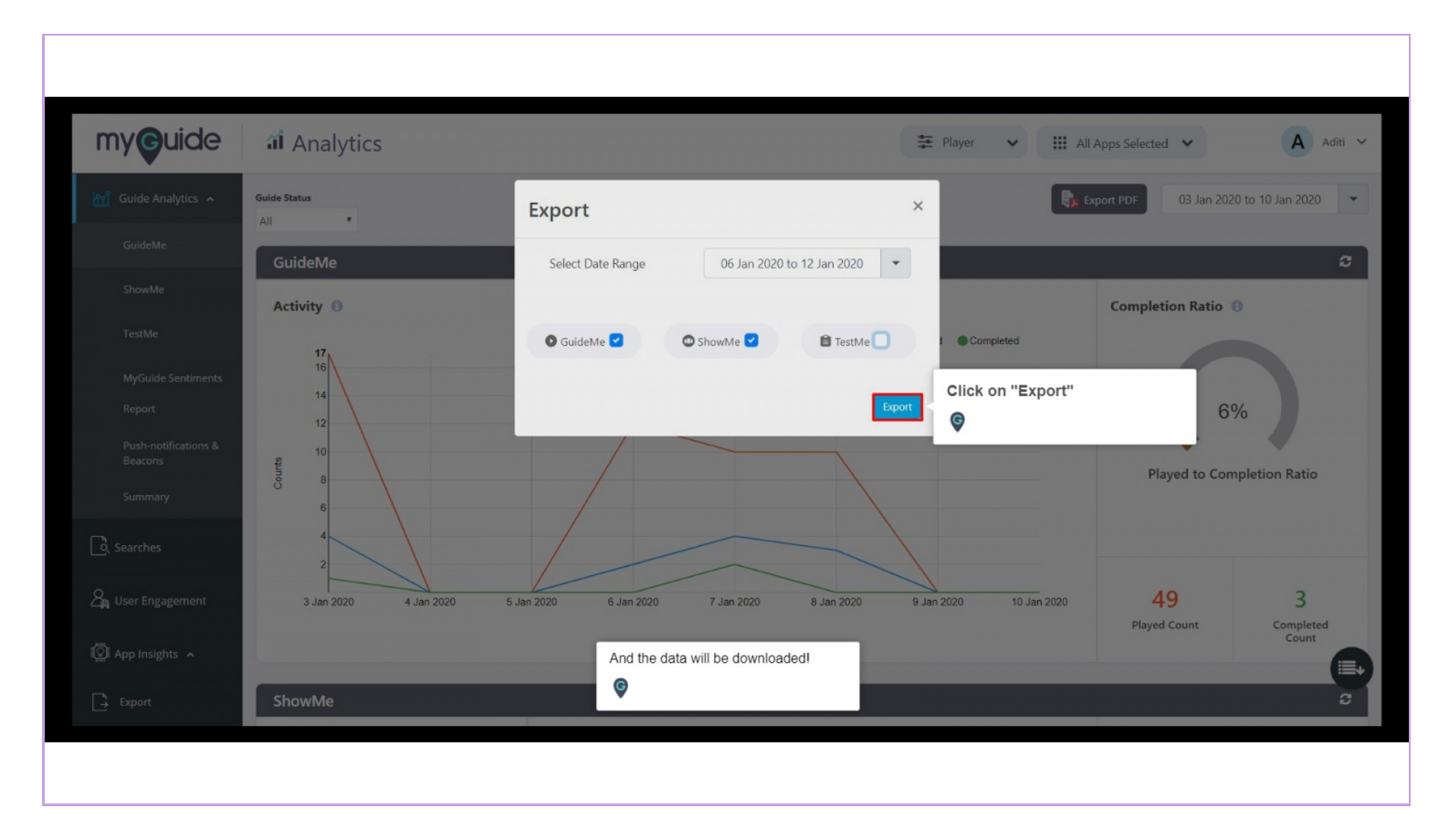

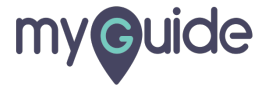

# **Thank You!**

myguide.org

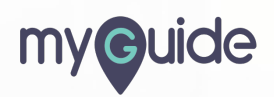